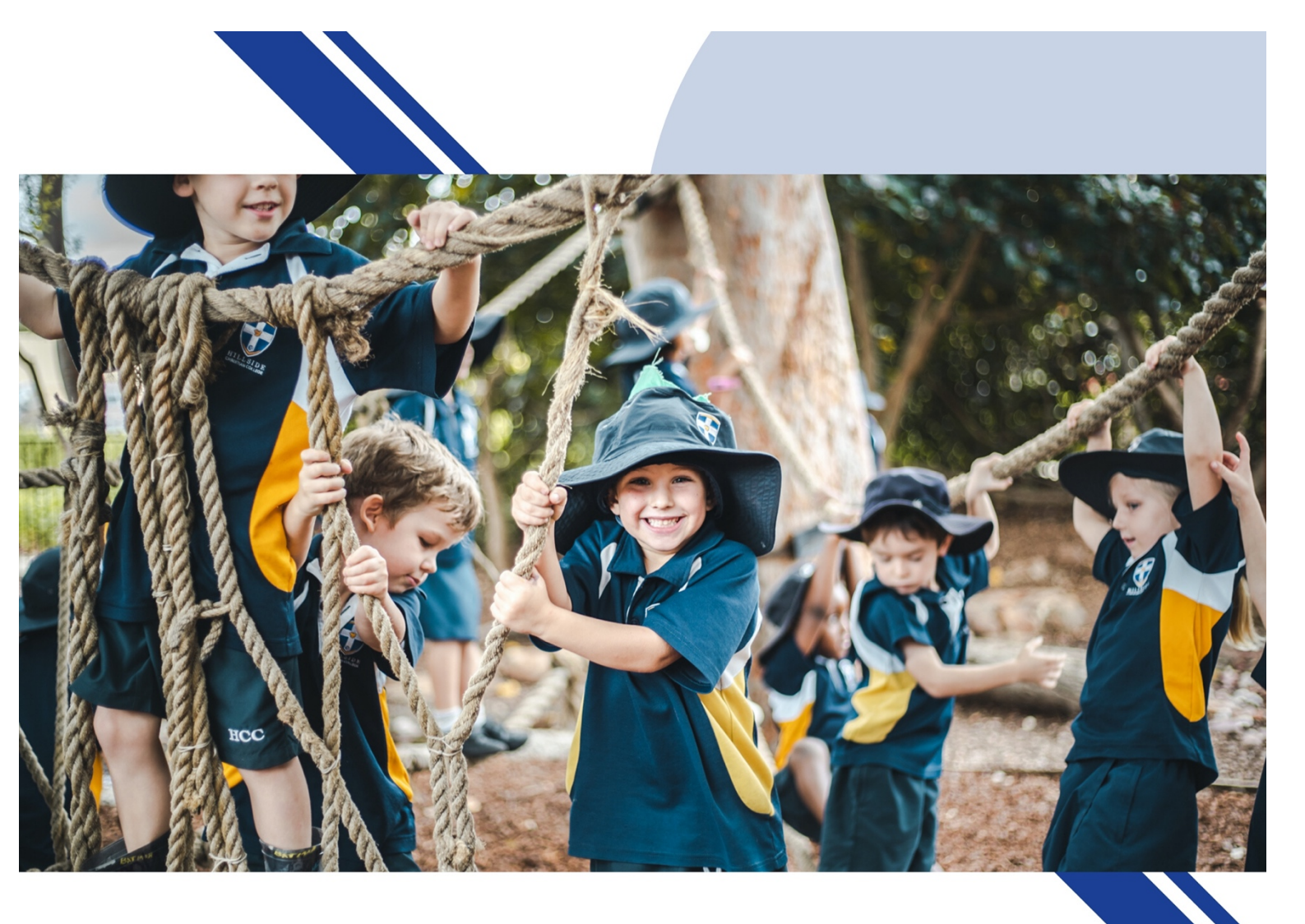

# SEQTA ENGAGE HANDBOOK

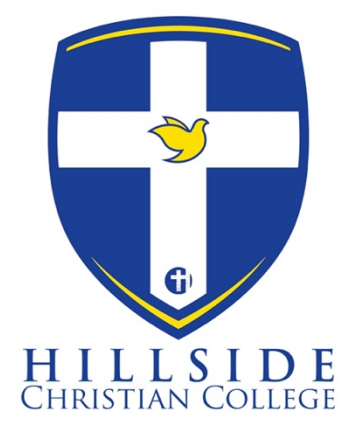

# EARLY LEARNING & PRIMARY

## SEQTA ENGAGE

## Table of Contents

| Introduction                 | 2 |
|------------------------------|---|
| Logging In                   | 3 |
| Navigating around the Portal | 4 |
| SEQTA Pages in Detail        | 5 |
| Dashboard                    | 5 |
| Documents                    | 6 |
| Notices                      | 6 |
| Reports                      | 7 |
| -<br>Settings                | 8 |
| Logging Out/Trouble Shooting | 8 |
|                              |   |

## Introduction

This guide will assist you with using SEQTA ENGAGE and navigating around its menus to access different content.

Please note: your SEQTA Engage *username* should be the email address you have provided to the College. If you have forgotten your password, please click on the *"Forgot your password?"* link on the SEQTA Engage login page.

The web address for accessing SEQTA Engage is:

https://engage.hillside.wa.edu.au

If we do not have your current email address on record, please contact the College and provide it as soon as possible.

## How to Login into SEQTA

## Logging In

Using a web browser on any Internet-enabled device, go to this address: <u>https://engage.hillside.wa.edu.au</u> and you will see this screen:

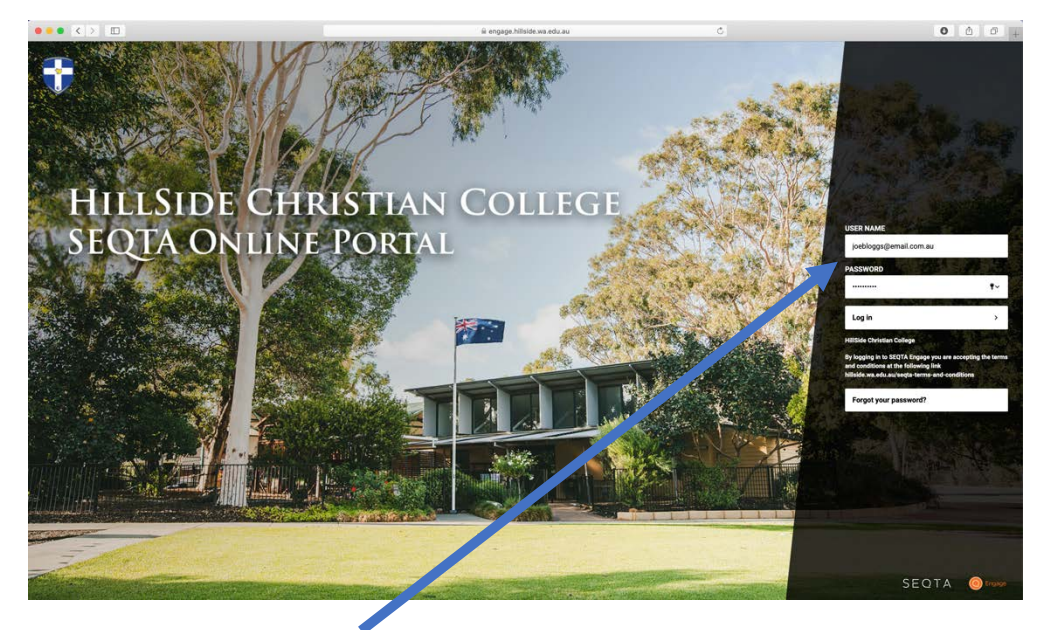

Log in using your credentials.

You should have previously received an email from the College with a link to set up a **username** and **password**. We have advised all parents to use the email address that has been given to the College as the "Username". Use this Username, and the password you have set up, to log in.

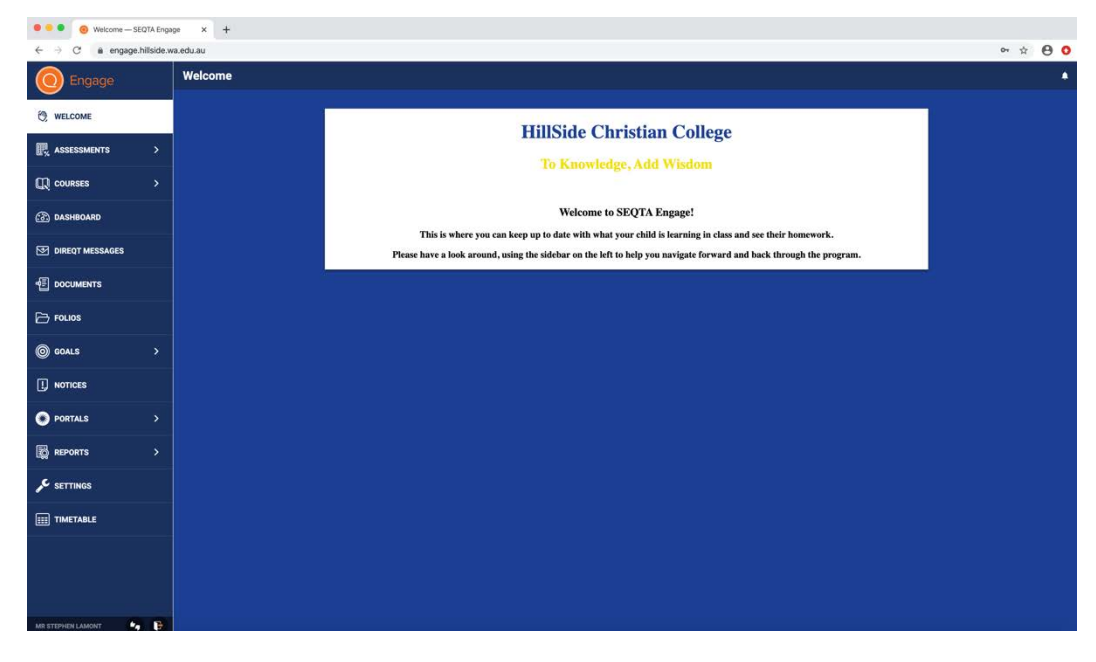

The main SEQTA ENGAGE Welcome page looks similar to this.

The content on this Welcome page will change from time to time.

If you have forgotten your password, you can request a reset using the link shown below.

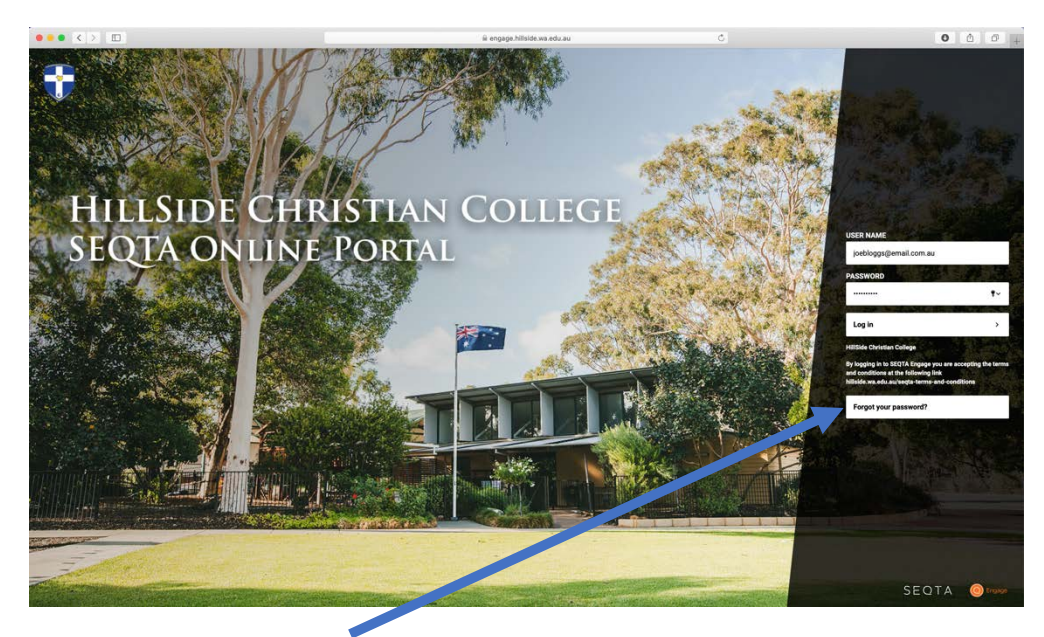

Clicking Forgot your password? will bring up a dialogue to reset the password and this will be sent to your email address.

Enter your Email address, click on "Reset my password" link, and you will receive an email with links to reset the password.

### Navigating around the Portal

The SEQTA Engage portal has a series of navigation links on the left hand side of the page, including: Welcome; Assessments; Courses; Dashboard; etc. Clicking on any of these links will change the content that shows on the right hand side of the screen. Currently, you will note that the "*Welcome*" link is highlighted, and the right hand side displays the *Welcome* page.

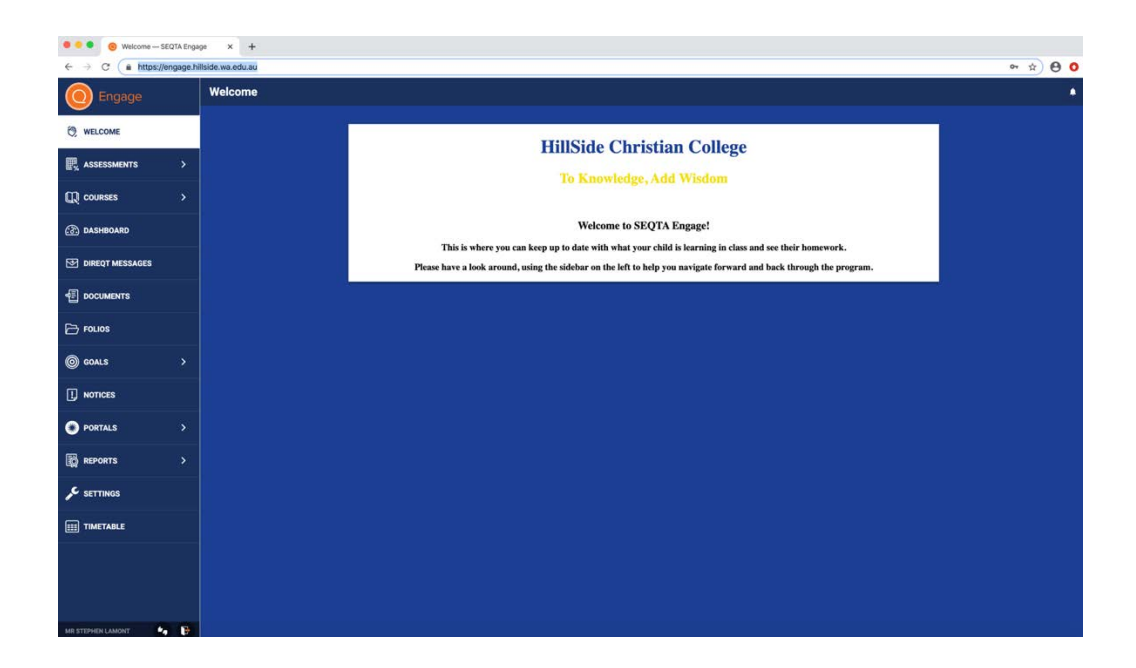

Looking down the Navigation links from top to bottom, clicking on these will take you to the following content pages. The content visible will differ from Primary to Secondary students and some sections may be empty for primary students.

- Welcome: This is the home page that will show upon your logging into the portal.
- Assessments: This is where parents can view upcoming assessments, marks and progress.
- **Courses:** This is where parents can view the student's subjects, with information about the content of the course. This assists parents to understand and assist their child with meeting their subject requirements.
- Dashboard: Choose this option for a quick overview of Pastoral Care records and Unresolved Absences.
- **Direqt Messages:** This is a SEQTA based email-type system. Parents can communicate with staff through internal messaging using this system.
- **Documents:** This is where parents can view College policies and forms.
- Folios: This is an area where student work can be added by the student themselves (not activated yet).
- **Goals:** Students can add their own learning goals in SEQTA LEARN that may be available for parent viewing if activated.
- **Notices:** Here you can access the "Daily Notices" of the College and see the notices for any given day (current and past).
- **Portals:** Portal pages can be used to set up web pages which are accessible through SEQTA Teach, SEQTA Learn and SEQTA Engage. This is an easy way for College staff to share information with parents, students and/or other staff. Whilst initially, the only portal pages available will be the *Welcome Page*, over time it is envisaged that this will expand.
- **Reports**: Here you can access your child's Interim and Semester Reports in PDF format, as soon as these are published. Past reports will also be available (as released).
- Settings: Here you can change your password, manage alerts, and change background colours.
- **Timetable**: View a student's timetable here.

## SEQTA Pages in Detail

#### Dashboard

The Dashboard is a screen that contains a summary of information about your child and should be the first place you check to get an overall 'view'. If you have more than one child, the information for all your children will be displayed on the same page.

| ••• <>          |                                    | ili engage hillside wa.edu.au | Ċ                                                                 | 0 1 0                                                                                   |
|-----------------|------------------------------------|-------------------------------|-------------------------------------------------------------------|-----------------------------------------------------------------------------------------|
| O Engage        | Dashboard                          |                               |                                                                   |                                                                                         |
| () WELCOME      | 1 options selected -               |                               |                                                                   |                                                                                         |
|                 | PASTORAL CARE DETAILS FOR F        | UNRESOLVED ABSENCES FOR RO    | SA LAMONT                                                         | HOMEWORK FOR                                                                            |
| R ASSESSMENTS > | No pastoral care details available |                               |                                                                   | 12 Mathematics Essentials 2020                                                          |
|                 |                                    |                               |                                                                   | Questions: 1 - 5 (These are not standard exercise questions)<br>-> Add to my to do list |
| (3) DASHBOARD   |                                    |                               |                                                                   | Exercise: 19<br>Questions: 1 -7<br>- Add to my to do list                               |
|                 |                                    |                               |                                                                   | Exercise: 20<br>Q: All<br>a del to ma todo list                                         |
| DIRECT MESSAGES |                                    |                               |                                                                   | EST preparation                                                                         |
| DOCUMENTS       |                                    |                               |                                                                   | Exercise 27,<br>Questions 1 - 4 (exclude 5)                                             |
| Polios          |                                    |                               |                                                                   | Exercise 28<br>Questions 1 - 6<br>→ Add to my to do list                                |
|                 |                                    |                               |                                                                   |                                                                                         |
| I NOTICES       |                                    | THATTAN 5 LOD                 | _                                                                 | NEEDLEE OF THE DAY.                                                                     |
| PORTALS         | J F M A M J J A S O N D I<br>TOTAL | ← SUN 29 MAR                  | MON 30 MAR Q Q +                                                  | MESSAGE OF THE DAT                                                                      |
| REPORTS >       |                                    | 9.00                          | Tartys Mogerta<br>H14<br>12 Human Biology - ATAR                  | Word of the day:                                                                        |
|                 |                                    | 10:00                         | 09/35-10/30<br>Shive Williams<br>HOS                              | Splenetic, adj.                                                                         |
| III TIMETABLE   |                                    | -11.00                        | 12 English - ATAR<br>10:55-11:50<br>Matthew Skipworth             | Irritable: peevish:                                                                     |
|                 |                                    | 12:00                         | 12 SIDE Modern History - ATAR<br>11:50-12:45                      | initiable, peetion,                                                                     |
|                 |                                    |                               | 814                                                               | spitetul.                                                                               |
|                 |                                    | 13:00                         | 12 Mathematics Essential<br>13/20-14/15                           | -                                                                                       |
|                 |                                    | 14.00                         | Melizza Fenn<br>H11<br>12 Outdoor Education - ATAR<br>14:15-15:10 | a                                                                                       |
|                 |                                    |                               | Sean Murphy<br>una                                                |                                                                                         |

(Some of the sections on this screen have been covered for privacy reasons)

### Documents

Documents contain most procedures and policies of the College, as relevant to parents. Many other documents are also placed here. These include: booklists, College calendar, help documents, policies and forms.

| ••• < > .           |                        |                                 | https://engage.hillside.wa.edu.au/#?page=/documents | C | 0 0         | 50+     |
|---------------------|------------------------|---------------------------------|-----------------------------------------------------|---|-------------|---------|
| 🔘 Engage            | Documents              |                                 |                                                     |   |             |         |
| 28 and assort       | All options selected + | Search                          |                                                     |   |             |         |
| Q WILLOW            | Handbooks              | College Prospectus              |                                                     |   | 29 Mar 2020 | 5.2MB   |
| R ASSESSMENTS >     | Handbroks              | Fans and Charges Schedule 2020  |                                                     |   | 29 Mar 2020 | 840.1KB |
| (C) COURSES >       | Handbooks              | Parent Handbook 2020            |                                                     |   | 29 Mar 2020 | 1.1M8   |
| ashedard            | Policies               | Accelerate and Incidents Policy |                                                     |   | 29 Mar 2020 | 585.9KB |
| IREQT MESSAGES      | Policies               | Analythylasis Policy            |                                                     |   | 28 Mar 2020 | 2.7M8   |
| DOCUMENTS           | Policies               | Arti Bulging Policy             |                                                     |   | 29 Mar 2020 | 696.2X8 |
| 🕞 rouos             | Policies               | Asseults on Staff               |                                                     |   | 30 Aug 2016 | 1.1M9   |
| © coals >           | Policies               | Assessment and Reporting Policy | - Primary (K-6)                                     |   | 29 Mar 2020 | 786.6KB |
| NOTICES             | Policies               | Assessment and Reporting Pulicy | - Secondary (1-12)                                  |   | 29 Mar 2020 | 718.9KB |
| PORTALS             | Policies               | Automa Policy                   |                                                     |   | 29 Mar 2020 | 1MB     |
| В REPORTS >         | Policies               | Behaviour Management Policy (Pr | away)                                               |   | 18 Jul 2016 | 6M8     |
| ✓ SETTINOS          | Policies               | Behaviour Management Policy (Se | noondarg)                                           |   | 12 Mar 2020 | 6.7MB   |
| <b>П ТІМЕТАВ</b> LЕ | Policies               | Bushfee Emergency Overview      |                                                     |   | 29 Mar 2020 | 86.7KB  |
|                     | Policies               | Bushfee Management Policy and   | Plan                                                |   | 29 Mai 2020 | 891.8K8 |
|                     | Policies               | Divid Protection Policy         |                                                     |   | 29 Jan 2020 | 5.9MB   |
|                     | Policies               | Uniform Policy                  |                                                     |   | 29 Mar 2020 | 841KB   |
|                     | Policies               | Whick Hox Form (Community)      |                                                     |   | 28 Jan 2020 | 1.1M8   |
|                     | School Documents       | 00x84git (Part 2019-2021        |                                                     |   | 5 Nov 2018  | 1.2M8   |
|                     | Term Planners          | Term 1 Hannet (Parents)         |                                                     |   | 29 Mar 2020 | 107.1KB |

*Documents* are listed in categories and are usually in PDF format. They can be downloaded and opened by clicking on the text title.

#### Notices

The *Notices* section is where the College daily notices are added. This section can be customised for the phases of learning. Where it notes all options selected, parents can choose from primary, secondary or whole school notices.

Notices allow parents to keep in touch with the day-to-day activities of the College.

| and the second second se | E lengagy,missoe,wa.cou.au O U D                                                                                                    |  |  |  |  |  |  |  |
|----------------------------------------------------------------------------------------------------|----------------------------------------------------------------------------------------------------|--|--|--|--|--|--|--|
| O Engage                                                                                                    | Notices                                                                                                    |  |  |  |  |  |  |  |
| O WELCOME                                                                                                    | Ad uptions selected - Life family 20 Mar 2016 -                                                                                                    |  |  |  |  |  |  |  |
| R ASSESSMENTS >                                                                                                    | Primary - Collection process this Monday 30th March                                                                                                    |  |  |  |  |  |  |  |
| COURSES >                                                                                                    | Primary Section (K4)<br>ETTPHOLUMENT                                                                                                    |  |  |  |  |  |  |  |
| DASHBOARD                                                                                                    | Contection process the Monday 30th March                                                                                                    |  |  |  |  |  |  |  |
| DIRECT MESSAGES                                                                                                    | For those working off-site due to COVID-19 Deer parenticicants. New Model, 200 Muleck, we will officially roll out <b>On-siteOFISTe solucition programme at HISE</b> , which will allow all primar students to receive the same, or similar, educational programme whether they are at school or at home.                                                                                                    |  |  |  |  |  |  |  |
| DOCUMENTS                                                                                                    | To delive the programme I will be necessary for those already working at home to come to the school to pick up Take home packs' for students in Kindy – Yr 6. If any temily which also has a high school agod student, may pick up any contents of lookent, and testbooks in classrooms, at the same time. Any medication the school are both can also dead up at this time.                                                                                                    |  |  |  |  |  |  |  |
| Pouos                                                                                                    | To ensure that we follow the connect guidelines, and b protect everyone during the outbreak of COVID-10. The biolowing system will be put in places for collection on <b>Nondery 30<sup>4</sup> Barch</b> . All parents collecting packs and term <b>NROT</b> blow the process during classes.<br>Parents picking up lems are only allowed on-site within the following time justs, and must corre to sear variabilit of the foot office to collect materials. For families with multiple students in different year groups, places follow the timesich that applies for the yourpart child in the family.                                                                                                    |  |  |  |  |  |  |  |
| O COALS >                                                                                                    | Transition for collection of materials<br>10:00 am. 1113 am. / Wars and 6                                                                                                    |  |  |  |  |  |  |  |
| NOTICES                                                                                                    | 11.15 a.m 12.08 p.m Years 3 and 4                                                                                                    |  |  |  |  |  |  |  |
| PORTALS >                                                                                                    | Principal's Update On-site School Closure – COVID 19 Action Plan                                                                                                    |  |  |  |  |  |  |  |
| REPORTS >                                                                                                    | Whate school 612<br>S109-BLANKAY                                                                                                    |  |  |  |  |  |  |  |
| SETTINGS                                                                                                    | Dear parents and cores,                                                                                                    |  |  |  |  |  |  |  |
| Ш тыстая.c                                                                                                    | A get of a COVID 18 Admin Fax La wing by poir sommarias HBGs has been have been and belowing points:<br>• Final Admin Strategy Pach Covids (%). The Lipschert against the lipschert have been and belowing points:<br>• A main based to a covid admin strategy Pach Covids (%). The Lipschert against the lipschert have been and extrategy points that admin strategy point admin strategy point admin strategy admin admin strategy admin strategy admin strategy point admin strategy point admin strategy point admin strategy point admin strategy admin strategy admin admin strategy point admin strategy point ad |  |  |  |  |  |  |  |

## Reports

Your child's school reports can be accessed on SEQTA ENGAGE in the *Reports* section. Once published, you will be able to access Interim, Semester One and Semester Two reports.

| O Engage                    | Reports   |            |  |  |
|-----------------------------|-----------|------------|--|--|
| <ul> <li>Welcome</li> </ul> | Y08       | Y08        |  |  |
| Massessments                | 201651    | 201651     |  |  |
| 🕞 Courses 🕨 🕨               | Interim 1 | Semester 1 |  |  |
| Dashboard                   |           |            |  |  |
| Documents                   |           |            |  |  |
| Folios                      |           |            |  |  |
| Notices                     |           |            |  |  |
| Ø Portals                   |           |            |  |  |
| Reports                     |           |            |  |  |
| 🖪 Settings                  |           |            |  |  |
| Timetable                   |           |            |  |  |

If you have more than one child at the College, you will need to select the child for whom you wish to view the report before proceeding to the report selection screen.

Reports are issued as downloadable PDF documents, so they can be printed at your discretion or viewed on the screen. Parents will be sent an email when the latest reports are available on SEQTA ENGAGE.

Depending on the length of time at the College, you will be able to access past reports from this screen also. This will not be available until the end of Term 1, 2020.

Click the grey box for the desired document and the report will immediately download and open. This document can then be saved or printed if required. See an example of an Interim Report below.

| 2017 Term On<br>Interim Rep                                                                        | e<br>port<br>Hill                                                                                           | SIDE CHRISTIAN COLLEGE<br>28 Hustin Road Forestiad WA 605<br>administration was data |
|----------------------------------------------------------------------------------------------------|----------------------------------------------------------------------------------------------------|--------------------------------------------------------------------------------------|
| Student Name<br>Form group: Year 7 Mrs Fe                                                          | )<br>m                                                                                                    | SCSA: 28867177                                                                       |
| 07 Digital Technology<br>MR STEPHEN LEANEY<br>(Estimated grade)                                    | Displays a positive attitude<br>Engages actively in learning<br>Completes assessments                       | Consistently<br>Consistently<br>Consistently                                         |
| 07 Food Technology<br>MISS SARAH FOGARTY<br>C (Estimated grade)                                    | Displays a positive attitude<br>Engages actively in learning<br>Completes assessments<br>Completes homework | Usually<br>Consistently<br>Consistently<br>Usually                                   |
| 07 English<br>MS TANYA MAGENTA<br>(Estimated grade)                                                | Displays a positive attitude<br>Engages actively in learning<br>Completes assessments<br>Completes homework | Usual)<br>Usual)<br>Usual)<br>Usual)                                                 |
| 07 Mathematics<br>MRS MELISSA FENN<br>D (Estimated grade)                                          | Displays a positive attitude<br>Engages actively in learning<br>Completes homework                          | Consistently<br>Consistently<br>Sometimes                                            |
| D7 Science<br>MR SEAN MURPHY<br>(Estimated grade)                                                  | Displays a positive attitude<br>Engages actively in learning                                                | Usually<br>Sometimes                                                                 |
| D7 Humanities and Social<br>Science<br>MR STEPHEN LEANEY, MR ADRIAN<br>PHIPPS<br>(Estimated grade) | Displays a positive attitude<br>Engages actively in learning<br>Completes assessments<br>Completes homework | Consistent)<br>Usually<br>Consistently<br>Usually                                    |

## Settings

On the *Settings* page, you can change your password and personalize your portal view by altering the background if you wish. You can also turn off audio alerts when a new message is received.

| C Engañe                |   | Settings                                        |                        |              |            |          | ٠ |
|-------------------------|---|-------------------------------------------------|------------------------|--------------|------------|----------|---|
| Welcome     Assessments |   | Change your password<br>New password            | Confirm your new passe | vord         |            |          |   |
| Courses                 | • | Old password                                    |                        |              |            |          |   |
| Dashboard               |   |                                                 | Save password          |              |            |          |   |
| Documents               |   |                                                 |                        |              |            |          |   |
| G Folios                |   | General settings<br>SEQTA should be NOSY Silent |                        |              |            |          |   |
| I Notices               |   |                                                 |                        |              |            |          |   |
| Portals                 |   | Menu background                                 |                        |              |            |          |   |
| Reports                 |   |                                                 | <b>.</b>               | See B. Car.  |            | 100 C    |   |
| Settings                |   |                                                 |                        | and the part |            |          |   |
| 🔄 Tímetable             |   |                                                 | WILLE BOWTH            | BRAID        | SUMBLE-BEE | CHECKERS |   |

## Logging Out

Log out of SEQTA Engage securely by choosing the Exit button in the bottom left corner of the screen.

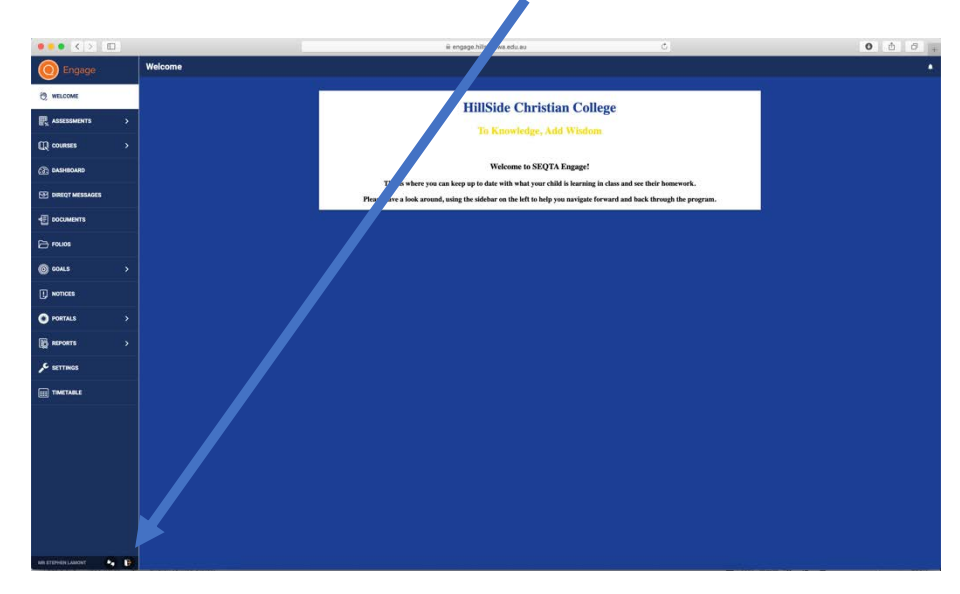

### Troubleshooting

You should have set your SEQTA ENGAGE username to be the email address that you have provided to the College.

If you have forgotten your password, you may request a new password through the **Forgot your password?** function on the Login screen of SEQTA ENGAGE. If you would like to change your password, you can do this on the *Settings* page once you have logged in.

Follow this guide if you are having difficulty locating any information. If there is a technical error, you have noticed anything concerning or any of the information about your child is incorrect, please report it by contacting the College Office by telephone 9453 2644 or by sending an email: <a href="mailto:admin@hillside.wa.edu.au">admin@hillside.wa.edu.au</a>.

As a web-based portal, SEQTA ENGAGE is accessible anywhere if you are connected to the Internet. If you are having any difficulties with Internet access or with your SEQTA ENGAGE login account, please contact the ICT Helpdesk by emailing <u>portalhelp@hillside.wa.edu.au</u>. Please provide your full name and contact details in the email and support staff will get back to you promptly.

We hope you enjoy using SEQTA ENGAGE!